## Tutoriel ImageResizerPowertoy

Dans le même style que PixResizer, un petit logiciel sympa pour ceux qui sont fainéants et qui veulent redimensionner leurs images avant de les envoyer par le web par exemple. Attention valable pour Windows XP, en téléchargeant le logiciel à cette adresse: <u>http://www.leclub666.com/telecharge/ImageResizerPowertoySetup.zip</u>

Une fois téléchargé sur votre disque dur, double-cliquez sur le fichier .zip et, en théorie votre logiciel de compression devrait le décompresser et lancer l'installation. Certes c'est en anglais (pas compliqué à comprendre) mais suffit de cliquez sur *next*, puis sélectionner « *I accept…* » les conditions d'utilisation du logiciel (c'est un gratuiciel!), puis sur **next** (installation « *complet* » et enfin sur **finish**.

Ensuite cliquez droit sur l'image que vous souhaitez redimensionner et cliquez sur **Resize Pictures** (redimensionner les images)

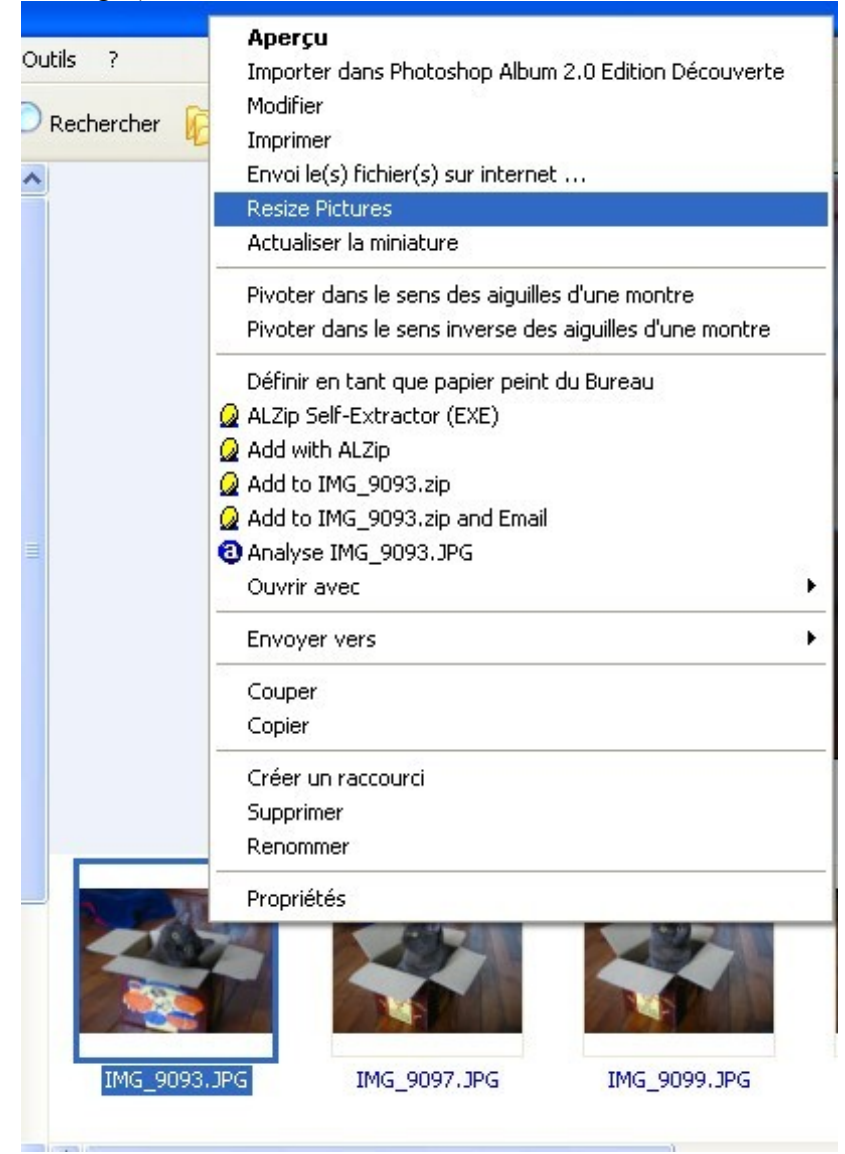

Une nouvelle fenêtre s'ouvre :

| Resize Pictures                                                          |                  |                  |
|--------------------------------------------------------------------------|------------------|------------------|
| You can create resized copies of one or more sele<br>the current folder. | ected pictures a | nd store them in |
| Select a size:                                                           |                  |                  |
| Small (fits a 640 × 480 screen)                                          |                  |                  |
| € Medium (fits a 800 x 600 screen)                                       |                  |                  |
| C Large (fits a 1024 × 768 screen)                                       |                  |                  |
| G Handheld PC (fits a 240 × 320 screen)                                  |                  |                  |
| Advanced >>                                                              | ОК               | Cancel           |

qui vous propose de redimensionner l'image selon différentes tailles: -petite(*small*)

- moyenne (*medium*)
- grande (*large*)

- petite petite taille pour écran de type PDA, pocket PC... (WinCE) (Handheld PC) puis cliquer sur **OK**.

<u>NB 1 :</u> Entre parenthèses est indiquée la résolution de l'écran sur lequel l'image sera lue. En général c'est 800 X 600 ou 1024 X 768.

Votre image garde le même nom avec entre parenthèses la taille que vous avez choisie:

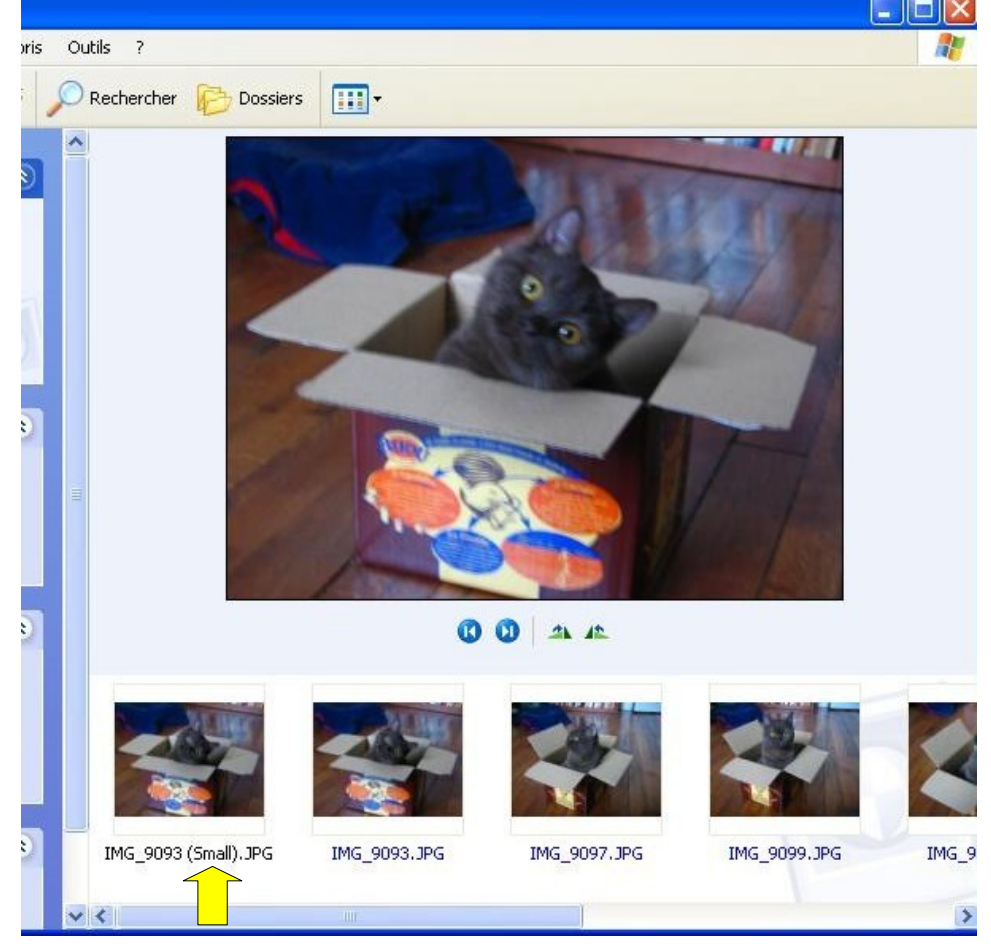

Ce qui est sympa c'est qu'elle se copie dans le même dossier que votre image originale !

Si vous cliquez sur les options avancées *Advanced*>> (en bas de la fenêtre Resize Pictures), voici ce que vous aurez comme choix:

- taper la résolution de l'écran (*Custom*)

- faire des images plus petites mais pas plus grandes (Make pictures smaller but not larger).

- redimensionner les images originales sans créer de copie (*Resize the original pictures (don't create copies*).

| Resize Pictures                                                                                      |
|----------------------------------------------------------------------------------------------------|
| You can create resized copies of one or more selected pictures and store them in the current folder. |
| Select a size:                                                                                       |
| Small (fits a 640 × 480 screen)                                                                      |
| C Medium (fits a 800 × 600 screen)                                                                   |
| C Large (fits a 1024 x 768 screen)                                                                   |
| C Handheld PC (fits a 240 x 320 screen)                                                              |
| C Custom (fits a 1200 by 1024 screen)                                                                |
| Make pictures smaller but not larger                                                                 |
| Resize the original pictures (don't create copies)                                                   |
| << Basic OK Cancel                                                                                   |

<u>NB 2</u>: Pour faire la même chose avec plusieurs images, il suffit de sélectionner les images avec un clic de souris et la touche *Ctrl* de votre clavier enfoncée, quand vous choisissez des photos qui ne sont pas côté à côte.

Sinon pour sélectionner toutes les photos d'un dossier:

-soit vous sélectionnez avec la souris la première image puis vous cliquez sur la dernière image avec la touche  $\neg$  clavier enfoncée.

- soit vous cliquez sur les touches Ctrl et A en même temps.